การเชื่อมต่อ @SUT-Wifi สำหรับมือถือ-แทปเล็ต ระบบปฏิบัติการ Windows Phone

1.ไปที่ "Settings" -> "Wi-Fi" เลือก SSID "@SUT-Wifi"

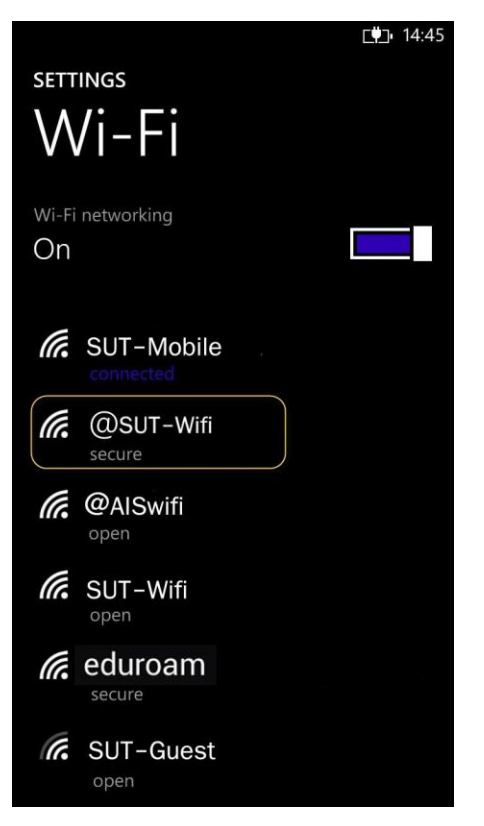

2.ระบุบัญชี Internet Account / และเลือก Validate Server Certificate "Off" แล้วกด "done"

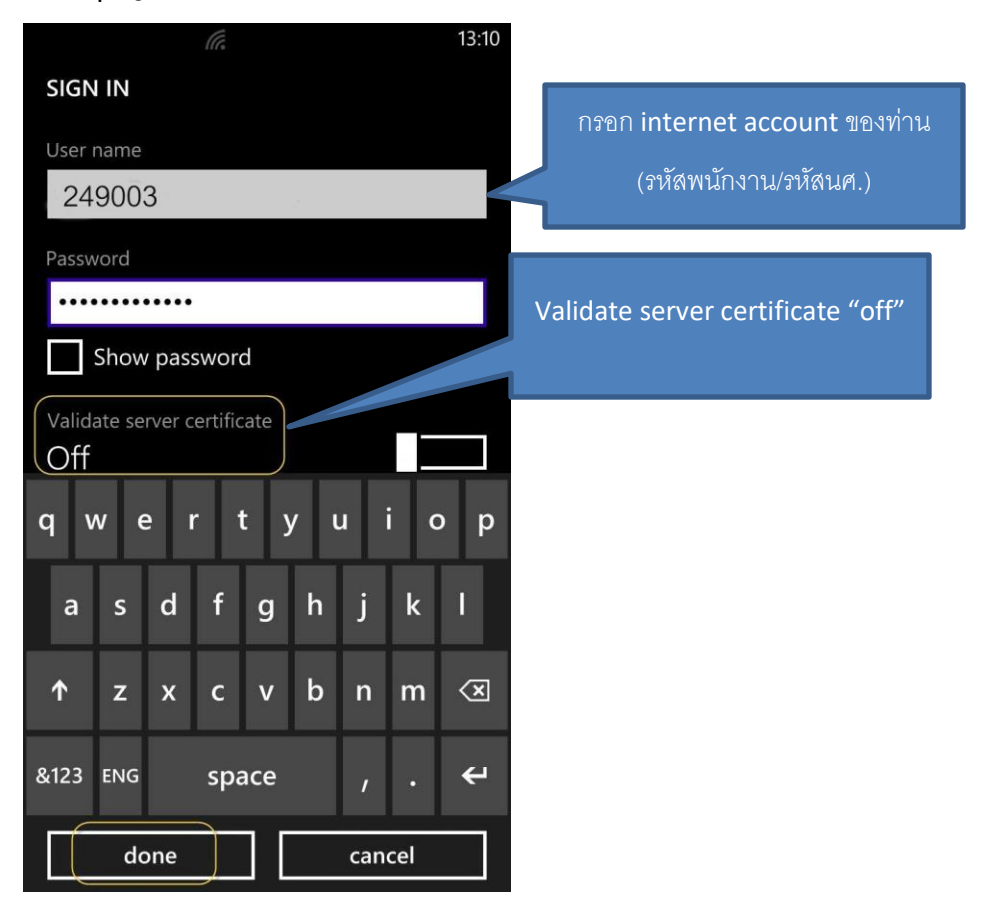

3.หลังจากเชื่อมต่อ @SUT-Wifi สำเร็จแล้ว อุปกรณ์จะจำการเชื่อมต่อไว้ ครั้งต่อไปเมื่ออยู่ในบริเวณที่มี สัญญาณ @SUT-Wifi อุปกรณ์จะทำการเชื่อมต่อโดยอัตโนมัติ